# Registration of a UA

**DIPS-REG** Manual

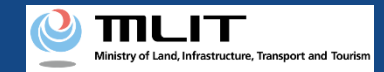

### Registration

### Applying for the registration of a UA to the DIPS-REG.

#### Start a registration application

Start a registration application

Select the "Registration" button on the main menu screen.

#### Enter the password for an agent application

Perform authentication with the password for an agent application received from the owner of the UA.

#### **Enter the owner information**

Enter the owner information of the UA to be registered.

#### **Enter the UA information**

Enter the information of the UA and remote ID equipment to be registered.

#### **Enter the user information**

Enter the user information of the UA.

**Confirmation of the owner, UA, and user information** Confirm the entered owner information, UA information, and user information, and apply for registration.

#### **Arrival confirmation**

Open the arrival confirmation e-mail and press the URL for arrival confirmation.

#### The registration application is completed

The JCAB confirms the application contents.

For an agent to perform registration, it is necessary to receive a request as an agent from the owner and the password and power of attorney necessary for the registration procedure from the owner.

Registration requires the owner information, UA information (UA model, UA serial number, etc.), Information on the remote ID equipment and user information of the UA. Confirm the items necessary for registration and prepare the information at hand.

Registration requires a fee. For the payment method and the fee amount, see <u>here</u>.

\*When you click the link, an external site will open.

As for the online application, you can make applications of 20 UAs of the same owner at one time.

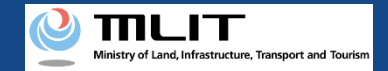

## Items necessary for new UA registration

The items necessary for the procedure depend on whether the applicant is an individual or a corporation, the procedure contents, and the identity confirmation method.Confirm them and proceed to the procedure.

|                   | Individual                                                                                                    | Corporation                                                                                                    |                                                                                                    |  |
|-------------------|----------------------------------------------------------------------------------------------------|----------------------------------------------------------------------------------------------------|----------------------------------------------------------------------------------------------------|--|
| Owner information | <ul> <li>Name</li> <li>Address</li> <li>Birth date</li> <li>Phone number</li> <li>E-mail address</li> </ul>                                          | <ul> <li>Corporation number</li> <li>Company/Organization name</li> <li>Name of the representative</li> <li>Location of the head office or the principal office</li> </ul>                                                                                                    | Name of the person in charge<br>Address of the person in charge<br>Department name of the person in<br>charge<br>Phone number of the person in charge<br>E-mail address                                                                                          |  |
| UA information    | <ul> <li>UA manufacturer<br/>name</li> <li>UA model</li> <li>UA category</li> <li>UA serial number</li> <li>Presence of the<br/>remote ID</li> </ul> | <ul> <li>[Altered UAs and amateur-built UAs require<br/>the following information as well]</li> <li>Weight</li> <li>Maximum Takeoff Weight</li> <li>Size</li> <li>Description of alteration *For altered UAs</li> <li>Images of the UA (Entire UA/Upper face,<br/>front face, side face, and control device)</li> </ul> | <ul> <li>[The following information is also<br/>required if the remote ID is external]</li> <li>UA manufacturer name of the<br/>remote ID equipment</li> <li>Type of the remote ID equipment</li> <li>UA serial number of the remote ID<br/>equipment</li> </ul> |  |
| User information  | <ul> <li>Name</li> <li>Address</li> <li>Phone number</li> <li>E-mail address</li> </ul>                                                              | <ul> <li>Corporation number</li> <li>Company/Organization name</li> <li>Name of the representative</li> <li>Location of the head office or the principal office</li> </ul>                                                                                                    | Name of the person in charge<br>Address of the person in charge<br>Department name of the person in<br>charge<br>Phone number of the person in charge<br>E-mail address                                                                                          |  |
| Others            | <ul> <li>DIPS2.0 account</li> <li>Power of attorney</li> <li>Password for an agent a</li> <li>ID</li> </ul>                                          | application                                                                                                    |                                                                                                    |  |

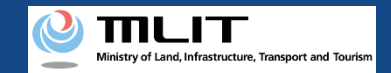

### Registration [Start a registration application]

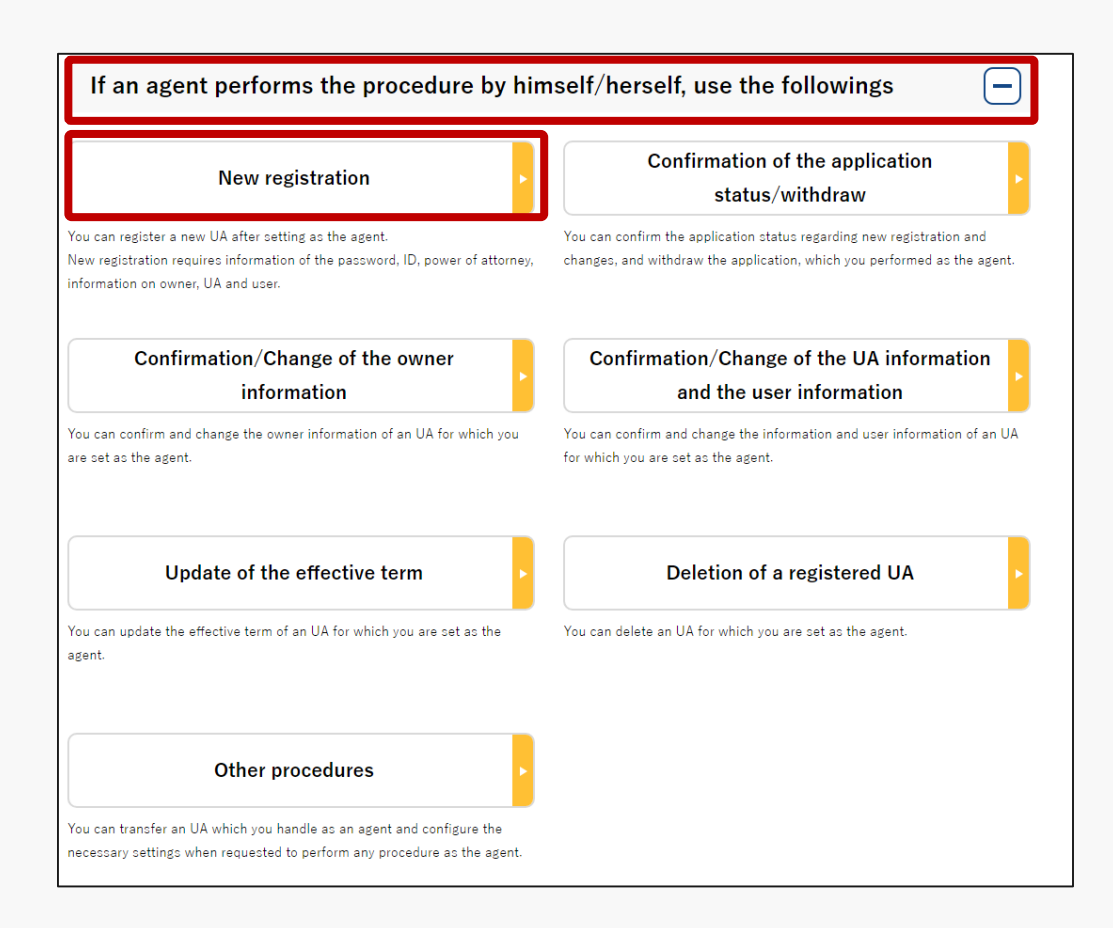

On the main menu page, press the "Registration" button in the heading of "If an agent performs the procedure, use the followings."

#### The page to enter the password opens.

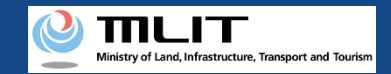

### Registration [The password for an agent application]

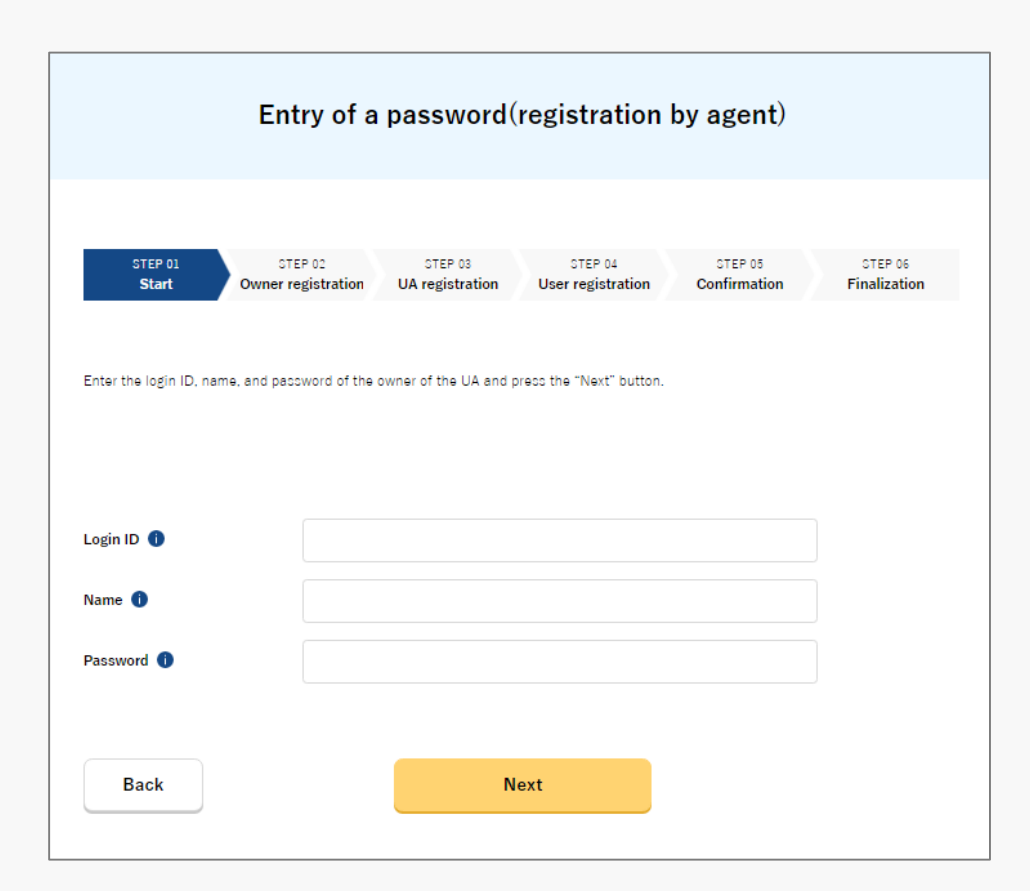

Enter the password necessary for an agent to perform registration.

The password is set when the owner of the UA sets an agent. If an agent has not received the password, he/she shall contact the owner of the UA.

After password authentication, the screen to enter the owner information opens.

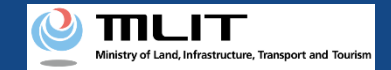

### Registration [The owner information]

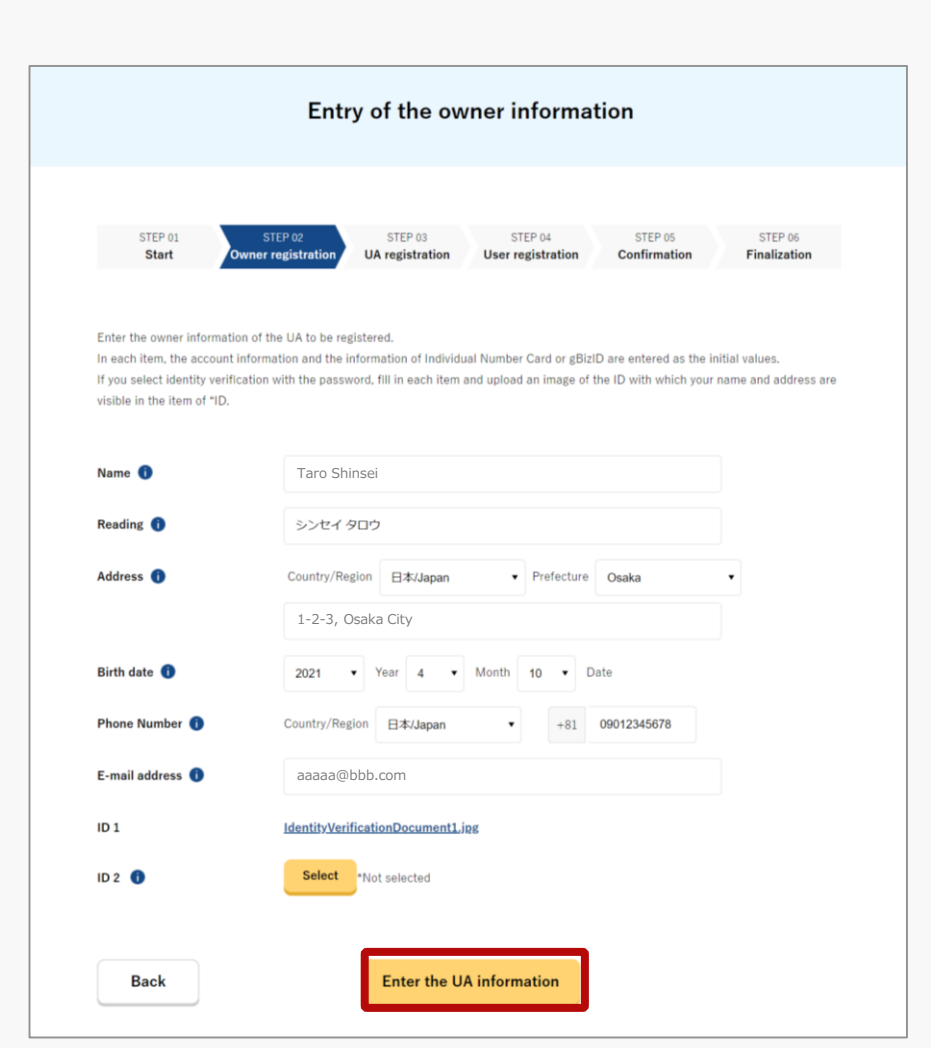

Enter the owner information of the UA to be registered.

A procedure by an agent requires the upload of a power of attorney.

After completing the entry, press the "Enter the UA information" button. The entry screen for the UA information opens.

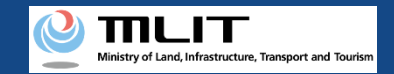

### Registration [The UA information]

#### Enter the information of the UA to be registered.

|                                                                                                    | Li                                                                                                    | itry of the                                                                        |                                                                                                    | 011                                      |                         |
|----------------------------------------------------------------------------------------------------|----------------------------------------------------------------------------------------------------|------------------------------------------------------------------------------------|----------------------------------------------------------------------------------------------------|------------------------------------------|-------------------------|
|                                                                                                    |                                                                                                    |                                                                                    |                                                                                                    |                                          |                         |
| STEP 01<br>Start                                                                                                    | STEP 02<br>Owner registration                                                                                                    | STEP 03<br>UA registration                                                         | STEP 04<br>User registration                                                                       | STEP 05<br>Confirmation                  | STEP 06<br>Finalization |
| Enter the information of<br>To register multiple UAs,                                                                | the UA to be registered<br>press the "Enter other                                                                                                    | d.<br>r UA information" bu                                                         | tton and enter the inform                                                                          | ation of the other UA:                   |                         |
|                                                                                                    | Select "Manufac                                                                                                    | ctured UA /Altered U                                                               | JA" or "Amateur-Built U                                                                            | A / Others". 🏮                           |                         |
| Manufa                                                                                                    | ctured UA/Altere                                                                                                    | d UA                                                                               | Am                                                                                                 | ateur-Built UA /                         | Others                  |
|                                                                                                    | •                                                                                                    |                                                                                    |                                                                                                    |                                          |                         |
| UA manufacturer name<br>UA model 🌒                                                                                   | 0                                                                                                    |                                                                                    |                                                                                                    |                                          |                         |
| UA manufacturer name<br>UA model <b>()</b><br>UA category <b>()</b>                                                  | Select                                                                                                    | •                                                                                  |                                                                                                    |                                          |                         |
| UA manufacturer name<br>UA model ①<br>UA category ①<br>UA serial number ①<br>Presence of a remote IC                 | Select     Select     O     O     O     O     No     This setting     If you have a                                                                                                    | Yes (built-in)     will become availabl     a remote ID, change                    | Yes (externa<br>le in April 2022.<br>the registered contents a                                     | ))<br>gain in or after April 2           | 022.                    |
| UA manufacturer name<br>UA model ①<br>UA category ①<br>UA serial number ①<br>Presence of a remote IC<br>Alteration ① | Select      Select      O     O      O     O | Yes (built-in) Will become available a remote ID, change ered Alter Altered," ther | Yes (externa<br>le in April 2022.<br>the registered contents a<br>ed<br>e will be additional entry | I)<br>gain in or after April 2<br>items. | 022.                    |

The information to be entered depends on the UA type. To register a manufactured UA or a manufactured and altered UA, select the "Manufactured UA /Altered UA" button. For an amateur-built UA, select the "Amateur-built UA / Others" button.

Enter all information in the displayed items.

Involved in a registration obligation of an UA, a remote ID feature must be included in the UA to transmit ID information remotely and wirelessly, in addition to the physical indication of the registration ID to the UA.

When changing your registration information of remote ID equipment, apply for change.

You can register up to 20 UAs at one time.

To register multiple UAs, press the "Enter other UA information" button. The entry form switches and you can enter the information of another UA.

After completing the entry, select the "Enter the user information" button. The entry screen for the user information opens

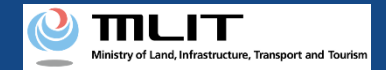

### Registration [The user information]

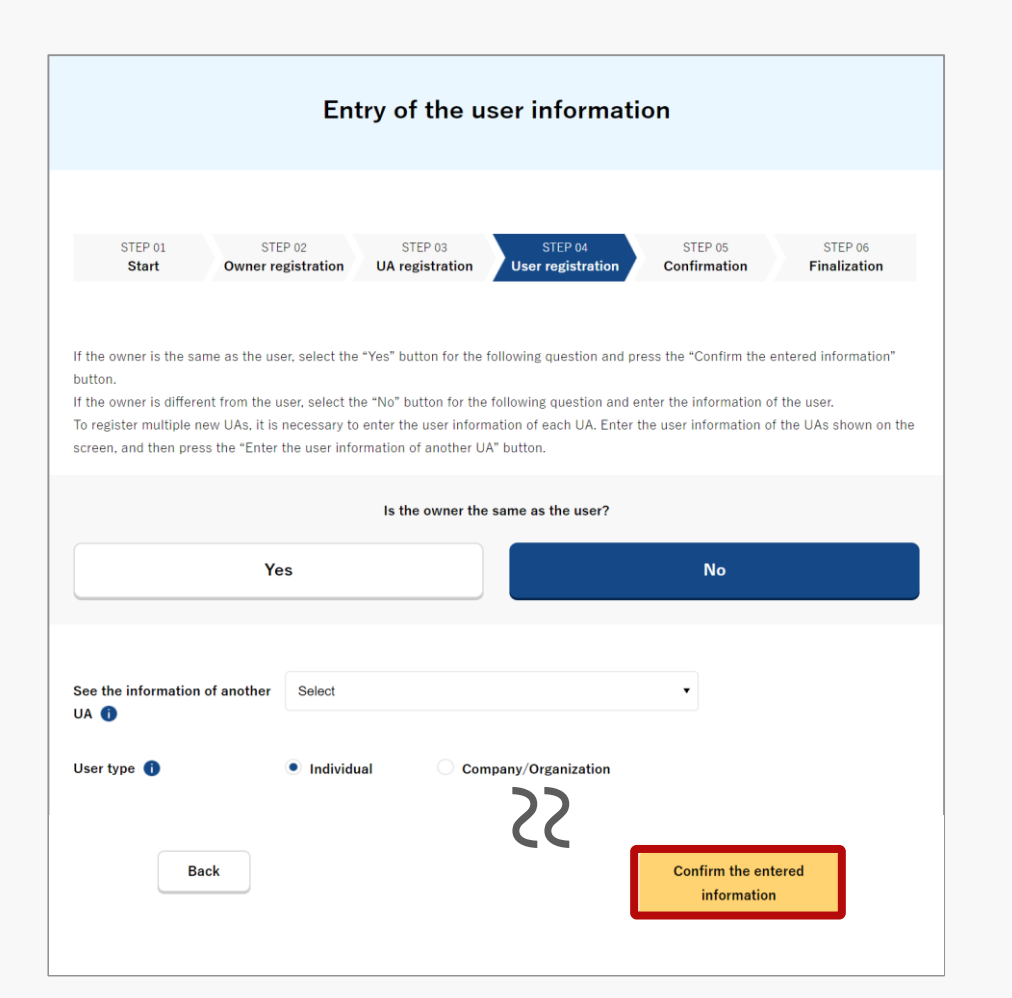

Enter the user information of the UA.

If the owner is the same as the user, select the "Yes" button for the question "Is the owner the same as the user?".

If the user is different from the owner, select the "No" button for the question "Is the owner the same as the user?" and enter the user information.

If you have entered information of multiple UAs on the entry page of the UA information, it will be necessary to enter the user information for each UA. Enter the user information of one UA, and then press the "Enter the user information of another UA" button and enter the user information of all UAs to be registered.

After completing the entry, press the "Confirm the entered information" button.

The confirmation screen of the owner, UA, and user information opens.

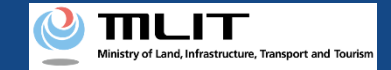

### Registration [Confirmation of the owner, UA, and user information]

| STEP 01<br>Start                        | STEP 02 STEP 03 STEP 04 STEP 06 STEP 06 Finalization User registration User registration Finalization      |  |  |  |  |
|-----------------------------------------|----------------------------------------------------------------------------------------------------|--|--|--|--|
| Confirm the owner info                  | rmation, UA information, and user information to be updated, and then press the "Apply for change" button. |  |  |  |  |
| If there is any error in t<br>contents. | he entered contents, press the "Correct" button at the bottom of each information category and correct the |  |  |  |  |
| Owner inform                            | nation                                                                                                    |  |  |  |  |
| Name                                    | Touroku Shinsei                                                                                            |  |  |  |  |
| Reading                                 | シンセイ トウロク                                                                                                  |  |  |  |  |
| Address                                 | 1-2-3, Hakodate, Hokkaido ,Japan                                                                           |  |  |  |  |
| Birth date                              | 2021/04/10                                                                                                 |  |  |  |  |
| Phone Number                            | +81 0123456789                                                                                             |  |  |  |  |
| E-mail address                          |                                                                                                    |  |  |  |  |
| ID 1                                    | 本人確認書類1.pdf                                                                                                |  |  |  |  |
| ID 2                                    | 本人確認書題2.pdf                                                                                                |  |  |  |  |
| ID 3                                    | 本人確認書類 3.pdf                                                                                               |  |  |  |  |
| Power of attorney                       | <u>责任扰.ndf</u>                                                                                             |  |  |  |  |
|                                         | Correct the<br>owner                                                                                       |  |  |  |  |

Confirm the entered owner information, UA information, and user information, and apply for registration. If there is any error in the entered contents, press the "Correct" button at the bottom of each information category and correct the contents.

If there is no error in the entered contents, press the "Apply for registration" button.

The confirmation email and text message are sent to the email address and phone number of the person who registered as the owner. If there is no problem, press the "OK" button.

An arrival confirmation e-mail will be sent to the e-mail address registered as the owner. The agent shall immediately request arrival confirmation from the owner of the UA.

\*No arrival confirmation URL will be sent in a text message. Check your email and authenticate.

\*If you reapply, no text message will be sent.

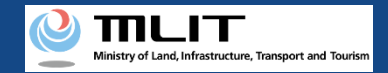

### Registration [Arrival confirmation \*This operation is performed by the owner of the UA]

|                                                                 | ٩ | ≡         |
|-----------------------------------------------------------------|---|-----------|
| 今日                                                              |   |           |
| [ドローン登録]<br>代理人が新規登録申請を行いまし<br>た。<br>メールのURLを押して認証を行って<br>ください。 |   | SMS 15:04 |
|                                                                 |   |           |
|                                                                 |   |           |
|                                                                 |   |           |
|                                                                 |   |           |
|                                                                 |   |           |
|                                                                 |   |           |
|                                                                 |   |           |
| 現在ご利用できません                                                      |   |           |

If the phone number registered as the owner is a device that can receive text messages, we will also send a text message about the arrival confirmation procedure.

\*Arrival confirmation is not implemented by SMS.

\*The source of the SMS is "DIPS-REG."

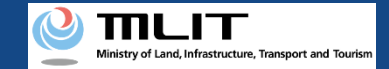

### **Registration** [Arrival confirmation \*This operation is performed by the owner of the UA]

| コーン登録システム】代理人が行う各種手続き確認のお知らせ [DIPS-REG] Announcement of confirmation of the procedures performed by an agent                                                                                                    |
|----------------------------------------------------------------------------------------------------|
| [English version]                                                                                                    |
| "This e-mail is automatically delivered to the users of the Drone/LAS Information Platform System - Registration. Please delete this e-mail if you don't recognise it.<br>"You cannot reply to this e-mail address. |
| Dear DIP5-REG user,                                                                                                    |
| Thank you for using the Drone/UAS Information Platform System - Registration. (DIPS-REG)                                                                                                    |
| The purpose of this e-mail is to confirm with an owner that no unauthorized procedure is performed by an agent.                                                                                                    |
| 個人 太郎 made Registration application for the airframe owned by 🐢 🚥                                                                                                    |
| Your agent made an application for the following airframe.                                                                                                    |
| [Manufacturing type]                                                                                                    |
| UN NUDEY                                                                                                    |
|                                                                                                    |
| If you allow for them to perform this procedure, press the following URL and complete the authentication of the e-mail address.                                                                                     |
| https://www.dipsreg.milt.go.ip/*******                                                                                                    |
| "The effective period of URL is 3 months                                                                                                    |
| If you do not know why this e-mail is sent to you because, for example, you have not requested any agent to perform a procedure, contact us from "Frequently asked questions/Contact" below.                        |
| Top URL http://www.dipsres.mit.do.io/********                                                                                                    |
| Frequently sked question//Contact http://www.dipa_rest.mit.go.j/********                                                                                                    |
| Department in charge of the UA registration system, Civil Aviation Bureau, Ministry of Land, Infrastructure, Transport and Tourism                                                                                  |
| へ 返信 ノイ 転送                                                                                                    |

The owner of the UA opens the arrival confirmation e-mail and confirms the destination of the e-mail and the application contents. If the destination is the owner and there is no problem with the application contents, press the URL for arrival confirmation to complete the authentication of the e-mail address.

Notify the agent of the completion of arrival confirmation.

When the owner completes arrival confirmation, an e-mail notification is sent to the agent. The agent confirms the e-mail notification and mails the ID of the owner. For the contents and shipping address of an ID, confirm the <u>website of the MLIT (here)</u>.

After the ID is mailed, the application contents are confirmed. After the confirmation is finished, an e-mail describing the fee is sent to the e-mail addresses of the owner and the agent (account). A notification of the payment number, etc. is mailed to the owner. Then, request the owner to pay the fee.

The application status can be confirmed on the page of the list of application statuses.